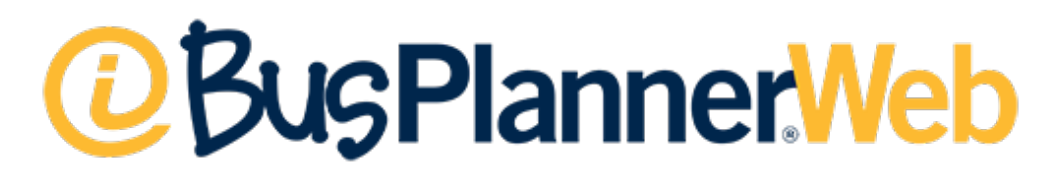

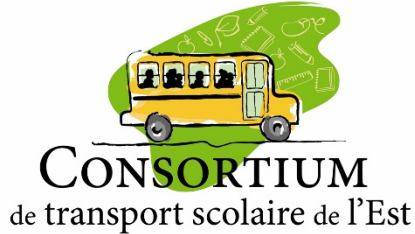

Guide de l'utilisateur

-> Version pour les écoles

# Introduction

Bus Planner Web est un interface web sécurisé destiné aux écoles, aux opérateurs et aux parents. Le système est mis à jour quotidiennement et, chaque matin, les changements saisis la veille apparaissent dans votre portail.

Le personnel administratif qui possède un compte d'accès peut accéder via le <u>https://www.ctse.ca/</u> en cliquant sur le bouton.

# PORTAIL ÉCOLE

#### Avantages du compte Bus Planner Web

- Consulter quotidiennement les changements de parcours des élèves
- Consulter les informations de transport des élèves que vous transportez : embarquement, débarquement, numéro de parcours, etc.
- Imprimer les listes d'autobus
- Accéder à la liste des retards et des annulations
- Vérifier l'admissibilité au transport d'une adresse spécifique
- Vérifier la zone de transport de votre école.

### Vous pouvez aussi vous rendre directement à l'adresse : <u>https://bpweb.ctse.ca/</u> Ajouter ce lien à vos favoris!

## Connexion

Rendez-vous à l'adresse : <u>https://bpweb.ctse.ca/</u> Cliquez sur **Connexion** et **Portail professionnel** 

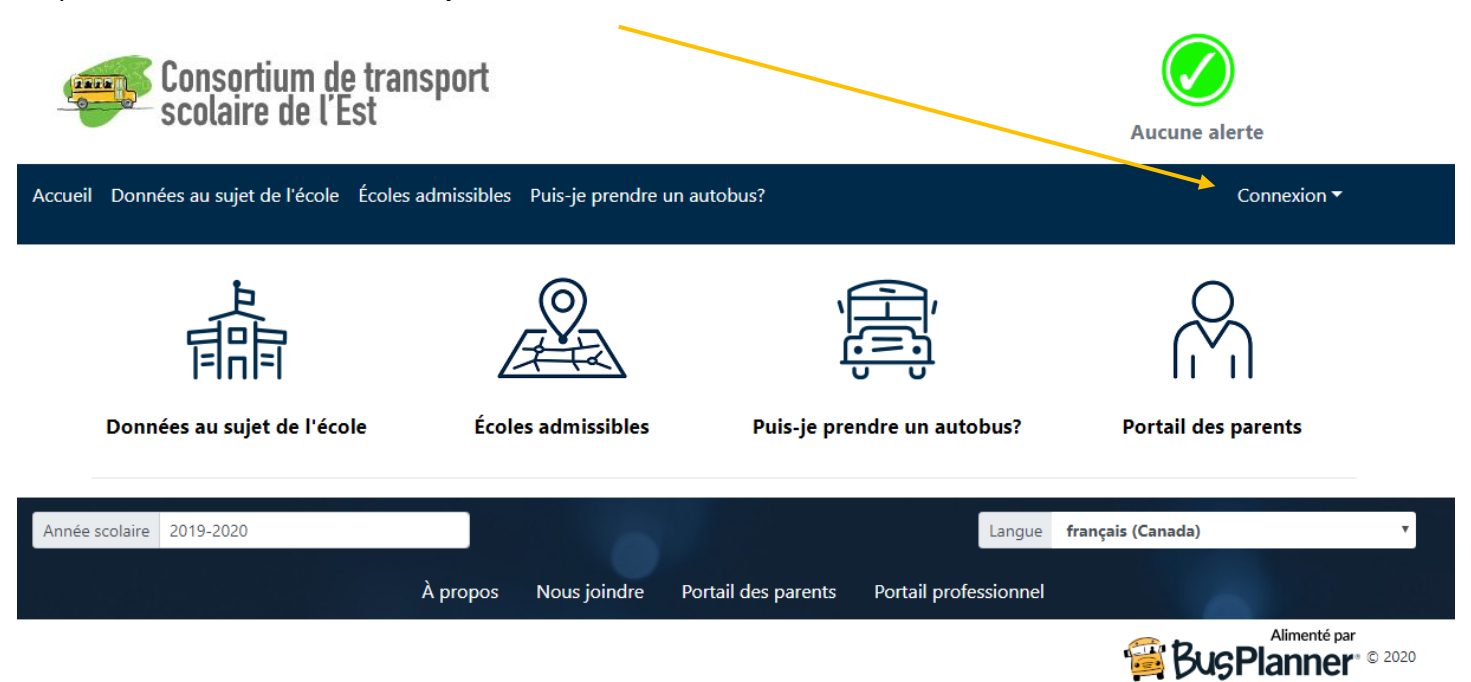

Vous recevrez un courriel de "noreply@ctse.ca" pour valider votre compte Bus Planner web. Il y a un seul compte par école. Le nom d'utilisateur débute par TE45 + le numéro d'école. Exemple pour l'école #02 = TE4502.

Si vous ne vous souvenez plus de votre mot de passe, cliquez sur "Vous avez oublié votre mot de passe?". Un courriel sera envoyé à l'adresse générale de l'école.

| Accueil   | Données au sujet de l'école Éco                          | oles admissibles Puis-je p | rendre un autobus? |   |                                                                                                    | Connexion 🕶   |
|-----------|----------------------------------------------------------|----------------------------|--------------------|---|----------------------------------------------------------------------------------------------------|---------------|
| (         | Connexion<br>Iom d'utilisateur                           |                            |                    |   |                                                                                                    |               |
| N         | 1ot de passe                                             | 8                          |                    |   | s.demers •                                                                                                 |               |
|           | Mémoriser mes informations Connexion Vous avez oublié vo | otre mot de passe?         |                    |   | Changer l'adresse courriel<br>Changer le mot de passe<br>Afficher le menu d'aide pour Bu<br>Se déconnecter | usPlanner Web |
|           |                                                          |                            |                    | c | Déconnexion<br>Cliquez sur votre nom d'uti<br>"Se déconnecter"                                             | ilisateur et  |
| is Planne | ar Web - Guide de l'utilisate                            | ur                         |                    |   |                                                                                                    |               |

Bus Planner Web − Guide de l'utilisateur → Version pour les écoles

2

## Menus

Sur la page d'accueil , sous le menu Administration scolaire, vous trouverez toutes l'information nécessaire pour imprimer vos listes d'autobus ou faire une recherche d'élève.

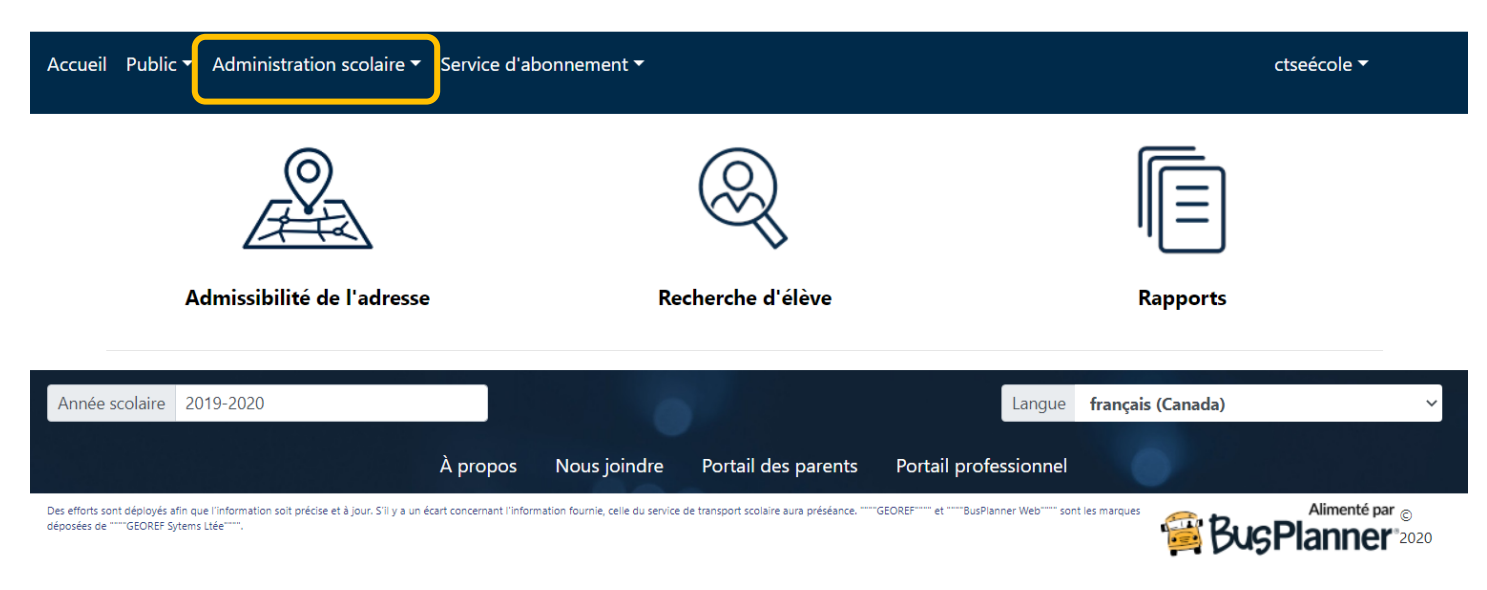

### Recherche d'élève

Dans Bus Planner Web, vous avez plusieurs options pour effectuer une recherche d'élève.

### Recherche d'élève

| Q Filtrer                    |                    |                |                                      |
|------------------------------|--------------------|----------------|--------------------------------------|
| Nom de famille               | Prénom             | N° de l'élève  | Identificateur alternatif            |
| District scolaire            | École              | ~              |                                      |
| Niveau<br>~                  | Admissibilité<br>~ | Code de voyage | Identificateur de carte<br>numérisée |
| □ Rencontré à l'autobus ○ Ou | i O Non            |                |                                      |
| ዼ Équipement                 |                    |                |                                      |
| Recherche                    |                    |                |                                      |

Bus Planner Web – Guide de l'utilisateur → Version pour les écoles

3

### Rapports

Dans Bus Planner Web, vous trouvez une grande variété de rapports qui vous aideront dans votre gestion quotidienne.

| Accueil | Public  Administration scolaire | Service d'a | abonnement 🔻                    | ctseécole <b>•</b>         |  |
|---------|---------------------------------|-------------|---------------------------------|----------------------------|--|
|         |                                 |             |                                 |                            |  |
|         | Élève                           |             | Circuit                         | École                      |  |
|         | Détails de transport des élèves |             | Détails de circuit par parcours | Rapport d'heures de cloche |  |
|         | Liste d'élèves                  |             | Modifications de circuit        |                            |  |

Vous serez en mesure de visualiser les rapports en version web en cliquant sur *Afficher*. Vous pourrez aussi les exporter en format Excel en cliquant sur *Sauvegarder* ou en PDF en cliquant sur *Au format PDF*.

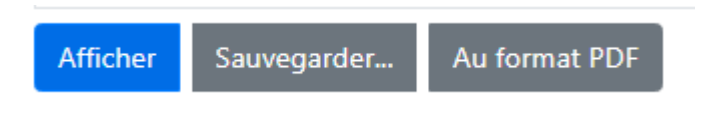

### Modification de circuit

Pour vérifier les avis de changements, cliquer sur : Modification de circuit

#### Modifications de circuit

| École                             |                     |              |                                                        |  |  |
|-----------------------------------|---------------------|--------------|--------------------------------------------------------|--|--|
| 31 - EEC CASSELMAN                | × •                 |              |                                                        |  |  |
| Période de rapport                |                     |              | Type de vue                                            |  |  |
| Pendant     Hier                  |                     | ~            | Montrer les circuits     Afficher tous les dossiers    |  |  |
| ○ Entre les dates :               |                     |              | Montrer les modifications de                           |  |  |
| De                                | À                   |              | circuit                                                |  |  |
| 2020-07-30 00:00                  | 2020-07-30 23:59    |              | Cacher les changements d'arrêt d'école pour les élèves |  |  |
|                                   |                     |              | □ Cacher les modifications pour les parcours enlevés   |  |  |
| Trier par                         | Afficher            |              |                                                        |  |  |
| Identificateur de circuit,Type,I  | dentificateu 🗸 Tous | ∽ Moo        | lifications                                            |  |  |
| Rapports de cir<br>Sauvegarder au | cuit<br>format PDF  | ications 🗆 [ | Détails 🗆 Directions 🗆 Cartes                          |  |  |

Il est important de consulter la section <u>Modifications de circuit</u> chaque jour afin de vérifier les changements d'autobus de vos élèves.

Bus Planner Web – Guide de l'utilisateur → Version pour les écoles